# WAP551およびWAP561アクセスポイントでの パスワード複雑度の設定

#### 目的

パスワードの複雑さが増すにつれ、パスワードセキュリティが向上します。強力なセキュリ ティを維持するには、大文字と小文字、数字、記号を組み合わせて長いパスワードを使用す ることが重要です。パスワードの複雑さは、セキュリティ違反のリスクを減らすためにパス ワードの要件を設定するために使用されます。

この記事では、WAP551およびWAP561アクセスポイントでのパスワードの複雑度の設定に ついて説明します。

## 該当するデバイス

- ・WAP551
- ・WAP561

### [Software Version]

•1.0.4.2

## パスワードの複雑さの設定

ステップ1:Web構成ユーティリティにログインし、[System Security] > [Password Complexity]を選択します。「パスワー*ドの複雑さ」ペ*ージが開きます。

| Password Complexity              |          |                                     |
|----------------------------------|----------|-------------------------------------|
| Password Complexity:             | Enable   |                                     |
| Password Minimum Character Class | s: 3 🔻   |                                     |
| Password Different From Current: | Enable   |                                     |
| Maximum Password Length:         | 64       | (Range: 64 - 80, Default: 64)       |
| Minimum Password Length:         | 8        | (Range: 0 - 32, Default: 8)         |
| Password Aging Support:          | 🔽 Enable |                                     |
| Password Aging Time:             | 180      | Days (Range: 1 - 365, Default: 180) |
| Save                             |          |                                     |

ステップ2:[Password Complexity]フィールドの[Enable] チェックボックスをオンにして、パ スワードの複雑度を有効にします。 ステップ3:[Password Minimum Character Class]フィールドのドロップダウンリストから、 パスワードに必要な適切な最小文字クラス数を選択します。クラスには、小文字、大文字、 数字、特殊文字が含まれます。

| Password Complexity              |          |                                     |
|----------------------------------|----------|-------------------------------------|
| Password Complexity:             | Enable   |                                     |
| Password Minimum Character Class | 2 -      |                                     |
| Password Different From Current: | Enable   |                                     |
| Maximum Password Length:         | 64       | (Range: 64 - 80, Default: 64)       |
| Minimum Password Length:         | 8        | (Range: 0 - 32, Default: 8)         |
| Password Aging Support:          | 🛛 Enable |                                     |
| Password Aging Time:             | 180      | Days (Range: 1 - 365, Default: 180) |
| Save                             |          |                                     |

ステップ4:(オプション)現在のパスワードの有効期限が切れた後に別のパスワードを使用 するように要求するには、[現在のパスワードと異なるパスワード]フィールドで[有効]チェ ックボックスをオンにします。無効にした場合は、以前に使用したのと同じパスワードを再 入力できます。

ステップ5:[Maximum Password Length]フィールドに、パスワードの最大文字数を入力します。範囲は 64 ~ 80 です。

ステップ6:[Minimum Password Length]フィールドに、パスワードに使用できる最小文字数 を入力します。範囲は 8 ~ 32 です。

ステップ7:(オプション)パスワードが一定時間が経過すると期限切れになるようにするに は、[Password Aging Support]フィールドの[**Enable**]チェックボックスをオンにします。

ステップ8:前のステップでパスワードエージングのサポートを有効にした場合は、パスワードの有効期限が切れるまでの日数を[パスワードエージング時間(Password Aging Time)]フィールドに入力します。範囲は1 ~ 365日です。

ステップ9:[Save]をクリックし、パスワードの複雑さの設定を終了します。